## How to access Clever for typing lessons:

- 1. Open Google Chrome
- 2. Go to the PTMS webpage
- 3. On the right side, click on the link for the **PTMS Clever Portal**

## PTMS Links

8th Grade Video Yearbook Class of 2023 Note to Parents: You must use your child's WebApps ID to log in and watch it.

PTMS Homework Online PTMS Clever Portal

typing .co

Typing.com

- 4. If it does not automatically log in, click on **"Log in to Active Directory"** 
  - a. Username:\_\_\_\_\_@ptsdwebapps.com
  - b. Password: same one that you use for the district computers
- 5. Once logged in, scroll down and click on the typing.com icon
- 6. Check your typing calendar and begin your assigned typing lessons